第四届全国植物开花.衰老与釆后生物学大会注册指引

一,注册链接: <u>https://payment.sustech.edu.cn/publish/</u>

| · 新方科技大学                                                                                                    | 通用报名系统              | 文付平台<br>登录                                    |
|----------------------------------------------------------------------------------------------------|---------------------|-----------------------------------------------|
| 报名项目                                                                                                    | 收费部门:全部 ✔ 项目信息: 022 | <b>查询</b> 公告信息                                |
| 【第四届全国植物开花、衰老与采后生物学<br>大会】 第四届全国植物开花、衰老与采后生物<br>学大会<br>一、 会议时间<br>2021年11月20日下午:报到<br>2021年11月20日下午:报到<br>2021年11月22日上午: 憲会<br>二、 会议地址<br>深铁塘朗城君璞酒店: 2011年留仙大座<br>3333号塘朗城广场CE |                     | <ul> <li>第四届全国植物开花-最老与采后<br/>生物学大会</li> </ul> |

二,点击报名信息

| <b>夏 オラ 計技 大孝</b> 通用报名系统                                                                                                    | 支付平台              |
|----------------------------------------------------------------------------------------------------|-------------------|
| 项目信息                                                                                                    |                   |
| 收费部门: <b>生物系</b>                                                                                                    | 公告信息              |
| 项目名称:第四届全国植物开花。衰老与来后生物学大会(第四届全国植物开花。衰老与来后生物学大会)                                                                                                    | • 第四届全国植物开花,衰老与采后 |
| <ul> <li>一、会议时间</li> <li>2021年11月19日下午:报到</li> <li>2021年11月20日-21日:全天报告</li> <li>2021年11月22日上午:憲会</li> <li>二、会议地址</li> <li>深铁塘朗城君璞酒店:深圳市留仙大道3333号塘朗城广场C座</li> </ul> |                   |
| 2.注册募标准(含会议资料、茶歌、会议用餐,差旅往宿自理):                                                                                                    |                   |
| 学生代表提前注册1,200元/人,2021年11月5日后注册1,300元/人;                                                                                                    |                   |
| 在职代表提前注册1,500元/人,2021年11月5日后注册1,700元/人。<br>请注意,提前注册优惠截止时间为2021年11月5日,以注册费支付成功时间为准。                                                                                  |                   |
| 根名」返回首页                                                                                                    |                   |

## 三,点击注册,填报注册信息(报名成功后,请以证件号作为用 户名登陆)

| · · · · · · · · · · · · · · · · · · ·                                                                                                    | 通用报名系统                                                                                                    |                                                                  |
|----------------------------------------------------------------------------------------------------|----------------------------------------------------------------------------------------------------|------------------------------------------------------------------|
| <ul> <li>項目信息。</li> <li>火型部門1:生物系</li> <li>项目名称:第四周全国植物开花、衰老与界</li> <li>一、会议时間</li> <li>2021年11月20日下午:报到</li> <li>2021年11月20日二21日:金天报告</li> <li>2021年11月20日二2日:金天报告</li> <li>2021年11月20日二日:金天报告</li> <li>2021年11月20日二日:金天报告</li> <li>2021年11月20日二日:金子报告</li> <li>21年間,長之田</li> <li>学生代表場前注册1,200元/人,2021年11月</li> <li>オード、東部注册1,500元/人,2021年11月</li> <li>オード、場前注册1,500元/人,2021年11月</li> <li>オード、場前注册1,500元/人,2021年11月</li> </ul> | 支付平台登陆         東付平台登陆         田户名:       请输入用户名         慶 码:       请输入吃码         验证码:       请输入验证码         登陆       连田 | <ul> <li>公告信息</li> <li>・ 第四届全国植物<br/>生物学大会</li> <li>×</li> </ul> |
|                                                                                                    | ×1                                                                                                    | æ                                                                |

## 四,个人信息填报完成,点击报名

| 密码安全        |              |                       |
|-------------|--------------|-----------------------|
| 密 码:        | •••          | * 4位以上字母、数字或符号        |
| 确认密码:       |              | * 两次密码要一致             |
| 密保问题:       | 请选择密保问题-     | ▋ ✔ 设置密保问题,以便遗失密码寻回修改 |
| 答案:         |              |                       |
| 验证码:        | te           | d 🗶 R                 |
| 报名须知        |              |                       |
| 1. 报名前请仔细阅读 | <b>宾报名信息</b> |                       |
| 2. 报名成功后,进入 | 支付平台点击其他纲    | 缴费菜单进行缴费              |
| 3. 若已有账号请先到 | 送录系统再报名(在标志) | 校生、教职工请登陆后再报名)        |
|             | [仕号口分许据ターン   | 次。据夕甫而后,请以证件是作为田白夕巡陆。 |

## 五,报名成功后转至缴费页面,点击缴费,下一步

| 门:生物系       |                                                                                                    |
|-------------|----------------------------------------------------------------------------------------------------|
| 你:第四庙全国植物开花 | .衰老与米后生物学大会(第四庙全国植物升化.衰老与米后生物学大会) 返回                                                                                                    |
| 真实姓名:       | 性别: 男                                                                                                    |
| 证件号:        | 11                                                                                                    |
| 手 机:        | 13                                                                                                    |
| 单位:         |                                                                                                    |
| Email邮箱:    | 022                                                                                                    |
| 职务职称:       |                                                                                                    |
| 联系地址:       |                                                                                                    |
| 是否提交墙报:     | 是                                                                                                    |
| 是否提交摘要:     | 是                                                                                                    |
| 发票类型:       | 电子发票                                                                                                    |
| 发票抬头:       | And a second second sec |
| 纳税人识别号:     |                                                                                                    |
| 注册金额:       | 在职代表                                                                                                    |
|             | 编辑 徵费                                                                                                    |
| 费用信息        |                                                                                                    |
| 收费时间:       | 2021-09-14 ~ 2021-11-05                                                                                                    |
| 收费金额:       | 1,500.00 元                                                                                                    |
|             |                                                                                                    |

| 当船用户>>编号:    | 01 M            | 路 别:男身份证明                |                          |           |        |          |   |     |
|--------------|-----------------|--------------------------|--------------------------|-----------|--------|----------|---|-----|
| 新位置:耳俞敏赛>>宛3 | 18 BHF#XES      |                          |                          |           |        |          |   |     |
| 说明:请这得需要交费   | 9枚農批次后,在        | 明立的收费项目打句,然后读击"下一"       | #" 接租                    |           |        |          |   |     |
| 2021090004   |                 |                          |                          |           |        |          |   |     |
| 項目名称 收费内容    |                 | 收费内容                     | 收费对象                     | 应缴金额      | 实徽金    | 欠费金融     | 裔 | 全选反 |
|              |                 |                          |                          |           | 観      | . 注      | 注 | 迭   |
| 第四届全国植物开花者   | <b>老</b> 与宋后生物学 | 第四編全属植物开花-最老与采后生物学<br>十余 | 第四量全面植物开花、表老与求低生物学<br>大会 | ¥ 1500.00 | ¥ 0.00 | ¥1500.00 |   |     |

## 六,选择支付方式:微信/支付宝,点确认支付

|                                                    | 其他费用        | 生活缴费   | 交易查询       | 报名信息  | 个人信息    | 退出登录 |
|----------------------------------------------------|-------------|--------|------------|-------|---------|------|
| 当前用户>>编号:1123420000001 姓名:李四 性别:男 身份证号:11234200000 | 101         |        |            |       |         |      |
| 当前位置:缴费>>支付银行及支付方式选择                               |             |        |            |       |         |      |
| 支付信息: 编号: 1123420000001 姓名: 李四 业务单号: 112342        | 00000012109 | 01 应缴金 | 额: 1,500.0 | 0元已缴金 | 额: 0.00 | π    |
| 清选择付款方式 (说明:选择支付银行,可以全额或拆分支付,在一笔交易完成后才能进行下一等       | (支付)        |        |            | 4     | 务单明细查   | 昏    |
| 支付方式: 🔗 微信支付 🔺                                     |             |        |            |       |         |      |
| 😒 微信支付                                             | 支付宝         |        |            |       |         |      |
| 手 续费: <mark>0.00</mark> 元                          |             |        |            |       |         |      |
| 支付金额: 1,500.00 元                                   |             |        |            |       |         |      |
| 确认支付 取消支付                                          |             |        |            |       |         |      |

七,扫码支付完成

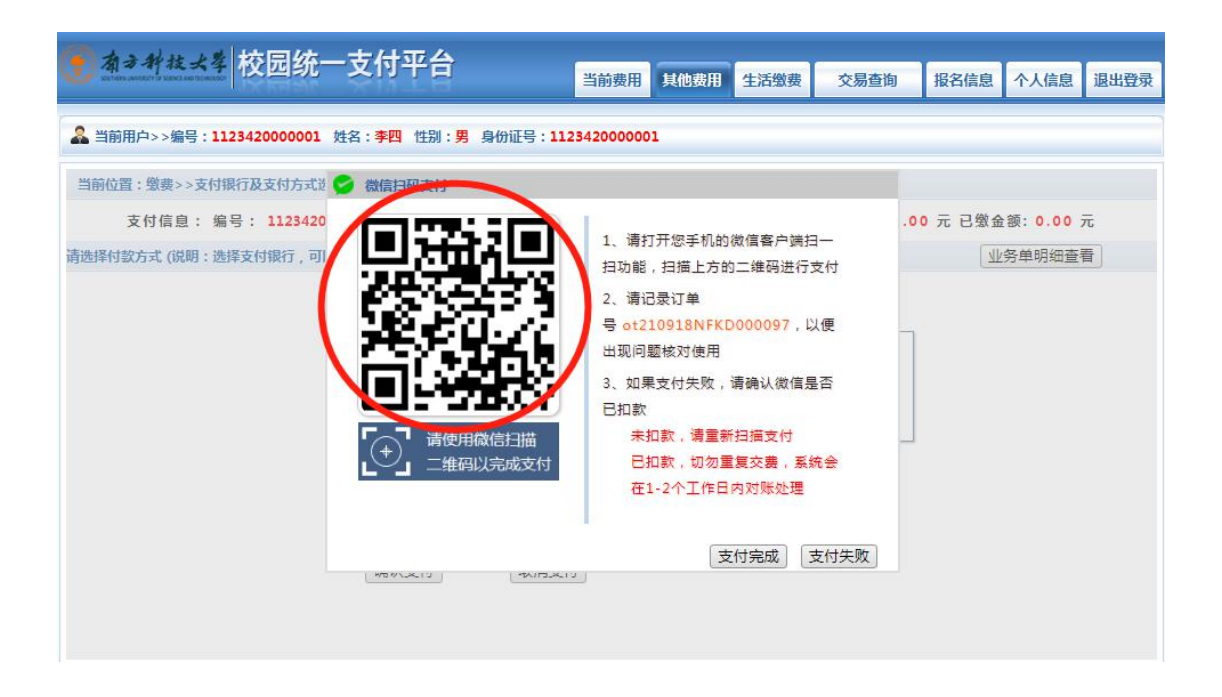